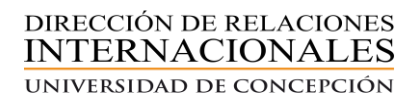

## Tutorial para la utilización de la Plataforma de Convenios Internacionales Vigentes

Estimado usuario(a), en este tutorial explicamos el uso y pasos a seguir de la plataforma de Convenios Internacionales Vigentes, que posee la Universidad de Concepción, con casas de estudios del exterior. La plataforma contiene los convenios vigentes que tiene nuesta casa de estudios con universidades nacionales y extranjeras.

| Universidad de Concepción                                                                                                    | Bienvenido:<br>Visitante                                                                                                    |             |        | Vinculación                                                                                                    |
|----------------------------------------------------------------------------------------------------|----------------------------------------------------------------------------------------------------|-------------|--------|----------------------------------------------------------------------------------------------------|
|                                                                                                    |                                                                                                    |             |        |                                                                                                    |
| Convenios Vigentes                                                                                                    |                                                                                                    |             |        | ļ                                                                                                    |
| Consultar Convenio Vigente                                                                                                    |                                                                                                    |             |        |                                                                                                    |
| Q Búsqueda Avanzada                                                                                                    |                                                                                                    |             |        | •                                                                                                    |
| (a) Excel                                                                                                    |                                                                                                    |             |        |                                                                                                    |
| Nombre                                                                                                    | Tipo 🤤                                                                                                    | Contraparte |        | •                                                                                                    |
| COOPERACIÓN Y ASISTENCIA TÉCNICA ENTRE FACULTAD DE CIENCIAS NATURALES Y OCEANOGRÁFICAS DE LA UNIVERSIDAD DE CONCEPCIÓN Y<br>EL JARDÍN BAOTÁNICO NACIONAL DE VIÑA DEL MAR                                                                                                    | Específico                                                                                                    |             |        | ٩                                                                                                    |
| UNIVERSIDAD DIEGO PORTALES                                                                                                    | Marco                                                                                                    |             |        | ٩                                                                                                    |
| ARCHIVO DE CULTURA TRADICIONAL ARTISTAS DEL ACERO                                                                                                    | Específico                                                                                                    |             |        | ٩                                                                                                    |
| CONSEJO NACIONAL DE LA CULTURA Y LAS ARTES                                                                                                    | Específico                                                                                                    |             |        | ٩                                                                                                    |
| INSTITUTO CHILENO NORTEAMERICANO DE CULTURA                                                                                                    | Específico                                                                                                    |             |        | ٩                                                                                                    |
| CORPORACIÓN BALMACEDA 1215                                                                                                    | Específico                                                                                                    |             |        | ٩                                                                                                    |
| MUNICIPALIDAD DE CORONEL                                                                                                    | Específico                                                                                                    |             |        | ٩                                                                                                    |
| PINACOTECA CASA DEL ARTE-UNIVERSIDAD DE CONCEPCIÓN                                                                                                    | Específico                                                                                                    |             |        | ٩                                                                                                    |
| CONVENIO UNIVERSIDAD DE CONCEPCION-HOGARDE CRISTO AREA INFANCIA OCTAVA REGION                                                                                                    | Específico                                                                                                    |             |        | ٩                                                                                                    |
| ACUERDO DIRECCION REGIONAL DEL SERVICIO NACIONAL DE MENORES, REGIÓN DEL BÍO BÍO SENAME Y FACULTAD DE EDUCACIÓN UNIVERSIDAD<br>DE CONCEPCIÓN                                                                                                    | Específico                                                                                                    |             |        | ٩                                                                                                    |
| H     4     1     2     3     4     5     6     7     8     9     10      ►     H                                                                                                    |                                                                                                    |             | 1 - 10 | ) de 441 convenio(os)                                                                                                    |
| CUDPENDURUN T ADDIENDUR TRUNK ENTRE FACULTAD DE CONCEPCIÓN Y         EL JARDÍN BOTÁNICO NACIONAL DE VIÑA DEL MAR         UNIVERSIDAD DIEGO PORTALES         ARCHIVO DE CULTURA TRADICIONAL ARTISTAS DEL ACERO         CONSEJO NACIONAL DE LA CULTURA Y LAS ARTES         INSTITUTO CHILENO NORTEAMERICANO DE CULTURA         CORPORACIÓN BALMACEDA 1215         MUNICIPALIDAD DE COROREL         PINACOTECA CASA DEL ARTE-UNIVERSIDAD DE CONCEPCIÓN         CONVENIO UNIVERSIDAD DE CONCEPCIÓN         CONVENIO UNIVERSIDAD DE CONCEPCIÓN         ACUERDO DIRECCION REGIONAL DEL SERVICIO NACIONAL DE MENORES, REGIÓN DEL BÍO BÍO SENAME Y FACULTAD DE EDUCACIÓN UNIVERSIDAD         IN 1       2       3       4       5       6       7       8       9       10       H | Especifico Marco Especifico Especifico Espec |             | 1 - 11 | Q           Q           Q |

## ¿ Cómo seleccionar el convenio vigente?

Existen dos posibilidades que se detallan a continuación:

**1**. Dirgirse a la sección **Búsqueda Avanzada** y seleccionar alguno de los íconos para la búsqueda del convenio. Se sugiere siempre iniciar la búsqueda por el nombre de la **Institución**. Para ingresar a Institución, debe hacer click en la lupa, como señala la flecha en la imagen:

| Convenios Vigentes                  |                                                                                            |                                                       |               |   |             |          |       |
|-------------------------------------|--------------------------------------------------------------------------------------------|-------------------------------------------------------|---------------|---|-------------|----------|-------|
| Cons                                | sultar Convenio Vigente                                                                    |                                                       |               |   |             |          |       |
| Q Búsqueda Avanz                    | zada                                                                                       |                                                       |               |   |             |          |       |
|                                     |                                                                                            |                                                       |               |   |             | Cancelar | Q Bus |
| Consultar Conveni                   | o Vigente                                                                                  |                                                       |               |   |             |          |       |
| Modalidad                           | Seleccione Modalidad                                                                       | Unidad                                                | Q 9           |   | ón          | Q 9      |       |
| Excel                               |                                                                                            |                                                       |               |   |             |          |       |
| Nombre                              |                                                                                            | 6                                                     | <b>Э</b> Тіро | G | Contraparte | $\odot$  |       |
| COOPERACIÓN Y /<br>EL JARDÍN BAOTÁI | ASISTENCIA TÉCNICA ENTRE FACULTAD DE CIENCIAS NATURALES Y<br>NICO NACIONAL DE VIÑA DEL MAR | OCEANOGRÁFICAS DE LA UNIVERSIDAD DE CONCEPCIÓN Y      | Específico    |   |             |          | Q     |
| UNIVERSIDAD DIE                     | GO PORTALES                                                                                |                                                       | Marco         |   |             |          | ۹     |
| ARCHIVO DE CULT                     | URA TRADICIONAL ARTISTAS DEL ACERO                                                         |                                                       | Específico    |   |             |          | ٩     |
| CONSEJO NACION                      | AL DE LA CULTURA Y LAS ARTES                                                               |                                                       | Específico    |   |             |          | ٩     |
| INSTITUTO CHILEN                    | IO NORTEAMERICANO DE CULTURA                                                               |                                                       | Específico    |   |             |          | ٩     |
| CORPORACIÓN BA                      | LMACEDA 1215                                                                               |                                                       | Específico    |   |             |          | ٩     |
| MUNICIPALIDAD DI                    | E CORONEL                                                                                  |                                                       | Específico    |   |             |          | Q     |
| PINACOTECA CAS                      | A DEL ARTE-UNIVERSIDAD DE CONCEPCIÓN                                                       |                                                       | Específico    |   |             |          | ۹     |
| CONVENIO UNIVER                     | RSIDAD DE CONCEPCION-HOGARDE CRISTO AREA INFANCIA OCTAV                                    | A REGION                                              | Específico    |   |             |          | ٩     |
| ACUERDO DIRECO<br>DE CONCEPCIÓN     | ION REGIONAL DEL SERVICIO NACIONAL DE MENORES, REGIÓN DE                                   | EL BÍO BÍO SENAME Y FACULTAD DE EDUCACIÓN UNIVERSIDAD | Específico    |   |             |          | ۹     |
|                                     |                                                                                            |                                                       |               |   |             |          |       |

2. Tras hacer click en la lupa, se desprende un cuadro con todas las universidades, chilenas y extranjeras, que la universidad posee convenios.

Para seleccionar la casa de estudios requerida, debe hacer click en el triangulo inverso, que en la imagen se destaca en el círculo rojo, lado derecho del recuadro.

| Universidad de Concepción                                                                                                    | Bienvenido:<br>Visitante                                                                                                    | Vinculaci               |
|----------------------------------------------------------------------------------------------------|----------------------------------------------------------------------------------------------------|-------------------------|
| Convenios Vigentes                                                                                                    |                                                                                                    |                         |
| Consultar Convenio Vigente                                                                                                   |                                                                                                    |                         |
| Q Búsqueda Avanzada                                                                                                    |                                                                                                    |                         |
|                                                                                                    | Buscar Institución                                                                                                    | Cancelar Q Buse         |
| Consultar Convenio Vigente                                                                                                   | Q Búsqueda Avanzada                                                                                                    |                         |
| Modalidad Práctica Profesional 🗸                                                                                             | Institución                                                                                                    | 0                       |
|                                                                                                    | AARHUS UNIVERSITY                                                                                                    |                         |
| Discol                                                                                                    | ABASTECIMIENTOS CAP. S.A.                                                                                                    |                         |
|                                                                                                    | ABRAHAM LINCOLN MEMORIAL COLLEGE (RBD: 1930)                                                                                                    |                         |
| Nombre                                                                                                    | ABRAHAM LINCOLN SCHOOL (RBD: 67)                                                                                                    | $\Box$                  |
| COOPERACIÓN Y ASISTENCIA TÉCNICA ENTRE FACULTAD DE CIENCIAS NATURALES Y OCE<br>EL JARDÍN BAOTÁNICO NACIONAL DE VIÑA DEL MAR  | ACADEMIA IQUIQUE BULNES (RBD: 12682)                                                                                                    |                         |
| UNIVERSIDAD DIEGO PORTALES                                                                                                   | ACADEMIA IQUIQUE HOSPICIO (RBD: 12605)                                                                                                    |                         |
|                                                                                                    | ACADEMIA NERUDIANA (RBD: 12709)                                                                                                    |                         |
| ARCHIVO DE ODEI DIRA TRADICIORAE ARTISTAS DEL ADERO                                                                          | ACADEMIA POZO ALMONTE (RBD: 12736)                                                                                                    |                         |
| CONSEJO NACIONAL DE LA CULTURA Y LAS ARTES                                                                                   | ACCADEMIA VIVARIUM NOVUM                                                                                                    |                         |
| INSTITUTO CHILENO NORTEAMERICANO DE CULTURA                                                                                  | ACONCAGUA EDUCA (RBD: 40338)                                                                                                    |                         |
| CORPORACIÓN BALMACEDA 1215                                                                                                   | Image: Non-State         Image: Non-State         Image: Non-State | itucion(es)             |
| MUNICIPALIDAD DE CORONEL                                                                                                    |                                                                                                    |                         |
| PINACOTECA CASA DEL ARTE-UNIVERSIDAD DE CONCEPCIÓN                                                                           |                                                                                                    | Q                       |
| CONVENIO UNIVERSIDAD DE CONCEPCION-HOGARDE CRISTO AREA INFANCIA OCTAVA REI                                                   | BION Especifico                                                                                                    |                         |
| ACUERDO DIRECCION REGIONAL DEL SERVICIO NACIONAL DE MENORES, REGIÓN DEL BÍO<br>DE CONCEPCIÓN                                 | BÍO SENAME Y FACULTAD DE EDUCACIÓN UNIVERSIDAD Específico                                                                                                    |                         |
| I4         I         2         3         4         5         6         7         8         9         10          ▶         ▶ |                                                                                                    | 1 - 10 de 441 convenio( |

**3.** Posteriomente se desprende las opciones: **Filtrar por:** 

En esa opción debe escribir el nombre de la universidad, o bien palabras clave de ella:

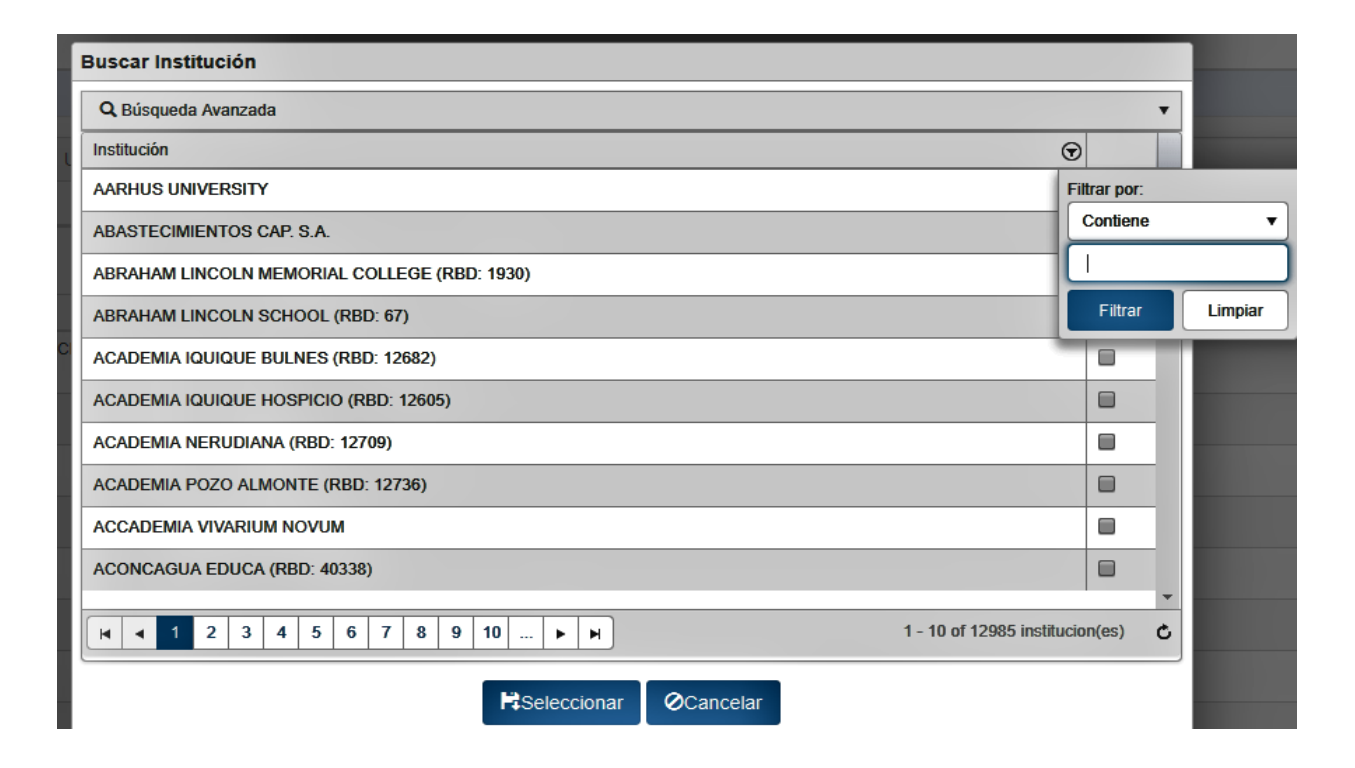

**4.** Para efectos de explicar el proceso, buscaremos la Universidad Autónoma de México. Para ello escribo el nombre de la universidad y por defecto en el sistema me aparece la casa de estudios mencionada, y también la Universidad Autónoma de México. Es posible que en ciertos casos el sistema tenga algunos problemas al identificar la institución. También puede escribir el nombre del país de origen de la universidad o bien palabras clave.

| ľ  | Buscar Institución                            |
|----|-----------------------------------------------|
|    | Q Búsqueda Avanzada                           |
| ι  | Institución                                   |
| 1  | UNIVERSIDAD AUTONOMA DEL ESTADO DE MEXICO     |
|    | UNIVERSIDAD NACIONAL AUTONOMA DE MEXICO       |
|    |                                               |
|    |                                               |
| JC |                                               |
|    |                                               |
| I  |                                               |
|    |                                               |
|    |                                               |
|    |                                               |
| l  | Image: How Series of 12 institucion(es)     C |
|    | Releccionar ØCancelar                         |

Para seleccionar la Universidad Autónoma del Estado de México, debemos hacer click en el cuadro blanco, señalado con el círculo rojo.

Posteriormente debemos hacer click en el íncono azul Seleccionar, para llegar a Convenio Vigente.

**5.** Tras realizar los pasos descritos, llegamos a la sección Convenio Vigente, donde encontramos el o los convenios requeridos de la universidad mencionada. Para seleccionar el documento requerido, debemos hacer click en el icono azul de la lupa, como se señala en el círculo rojo:

| Convenios Vigentes                                                                                                    |                         |        |   |                   |
|----------------------------------------------------------------------------------------------------|-------------------------|--------|---|-------------------|
| Consultar Convenio Vigente                                                                                                    |                         |        |   |                   |
| Q Búsqueda Avanzada                                                                                                    |                         |        |   |                   |
| Excel                                                                                                    |                         |        |   |                   |
| Nombre                                                                                                    | $\overline{\mathbf{v}}$ | Tipo 🕤 | • | Contraparte O     |
| ACUERDO DE MOVILIDAD QUE CELEBRAN LA UNIVERSIDAD AUTÓNOMA DEL ESTADO DE MÉXICO (UAEM) Y LA UNIVERSIDAD DE CONCEPCIÓN               |                         | Marco  |   | ٩                 |
| ACUERDO GENERAL DE COLABORACIÓN QUE CELEBRAN LA UNIVERSIDAD AUTÓNOMA DEL ESTADO DE MÉXICO (UAEM) Y LA UNIVERSIDAD DE<br>CONCEPCIÓN |                         | Marco  |   | ٩                 |
|                                                                                                    |                         |        |   | 1 - 2 de 2 conver |
|                                                                                                    |                         |        |   |                   |

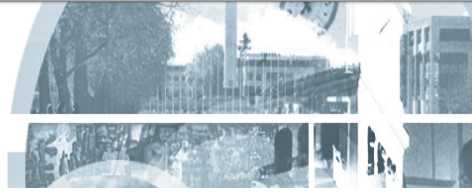

6. Luego de realizada esta acción , aparece el convenio. Para buscar el documento íntegro en pdf, debemos ir a la sección Documentos , como se señala en la flecha roja:

|           | Consultar Conve                    | enio Vigente             |              |                   |                      |             |                        |             |              |        |            |      |   |
|-----------|------------------------------------|--------------------------|--------------|-------------------|----------------------|-------------|------------------------|-------------|--------------|--------|------------|------|---|
| Detaile C | onvenio                            |                          |              |                   |                      |             |                        |             |              |        |            |      |   |
| Codig     | o ACUERDO GENERAL                  | DE COLABORACIÓN          | I QUE CEI    | Tipo Ma<br>Estado | arco                 |             |                        |             |              |        |            |      |   |
| Desd      | 26/03/2018                         |                          | 0            | Hasta 2           | 26/03/2022           |             |                        |             |              |        |            |      |   |
|           | ©Volver                            |                          |              |                   |                      |             |                        |             |              |        |            |      |   |
| Modalida  | d Identificación Contraparte       | Objeto Compromisos       | Obligaciones | Restricciones     | s Objeto Especificos | Actividades | Compromisos Económicos | Solicitante | Responsables | Unidad | Documentos |      |   |
| Tipo Mo   | dalidad                            |                          | ,            |                   |                      |             |                        |             |              |        |            |      |   |
| Accione   | s generales de mutuo interés y ber | neficios para las partes |              |                   |                      |             |                        |             |              |        | 1          |      | A |
| Asisten   | ial - Docente                      |                          |              |                   |                      |             |                        |             |              |        |            |      |   |
| Colabor   | ación Mutua                        |                          |              |                   |                      |             |                        |             |              |        |            |      |   |
| Investig  | ación conjunta                     |                          |              |                   |                      |             |                        |             |              |        |            |      |   |
| Movilida  | d académica                        |                          |              |                   |                      |             |                        |             |              |        |            | <br> |   |
| Movilida  | d Estudiantil                      |                          |              |                   |                      |             |                        |             |              |        |            |      |   |
|           |                                    |                          |              |                   |                      |             |                        |             |              |        |            |      |   |

7. Ingresados ya en la sección documentos se puede descargar el documento en pdf, realizando click en la flecha azul invertida. Realizada esta acción ya tenemos el convenio en pdf.

| Unive        | rsidad<br>c | de Concepción         |          |             |              |               |                    |             |                        | ł           | iienvenido:<br>Visitante |        |            |  |  | Vinculacio |
|--------------|-------------|-----------------------|----------|-------------|--------------|---------------|--------------------|-------------|------------------------|-------------|--------------------------|--------|------------|--|--|------------|
| Convenios Vi | gentes      |                       |          |             |              |               |                    |             |                        |             |                          |        |            |  |  |            |
| 6            | Cons        | ultar Conv            | venio    | Vigente     |              |               |                    |             |                        |             |                          |        |            |  |  |            |
| Detalle C    | onvenio     |                       |          |             |              |               |                    |             | _                      |             |                          |        |            |  |  |            |
| Codig        | D           |                       |          |             |              | Tipo Mar      | CO                 |             |                        |             |                          |        |            |  |  |            |
| Nomb         | re AG       | CUERDO DE MOVI        | LIDAD Q  | UE CELEBRAN | LA UNI       | Estado        |                    |             |                        |             |                          |        |            |  |  |            |
| Desde        | 26/         | 03/2018               |          |             | <b>0</b>     | Hasta 26      | /03/2022           |             | <b>I</b> O             |             |                          |        |            |  |  |            |
|              |             |                       |          |             |              |               |                    |             | <b>O</b> V             | blver       |                          |        |            |  |  |            |
| Modalidad    | Ident       | ificación Contraparte | Objeto   | Compromisos | Obligaciones | Restricciones | Objeto Especificos | Actividades | Compromisos Económicos | Solicitante | Responsables             | Unidad | Documentos |  |  |            |
| Fecha        |             | Nombre de Archivo     |          |             |              |               |                    |             |                        |             |                          |        |            |  |  |            |
| 05/07/20     | 18          | Ac Mov ConcepciA³n    | UAEM.pdf |             |              |               |                    |             |                        |             |                          |        |            |  |  | (±         |
|              |             |                       |          |             |              |               |                    |             |                        |             |                          |        |            |  |  |            |
|              |             |                       |          |             |              |               |                    |             |                        |             |                          |        |            |  |  |            |

Otra alternativa de descarga de convenio es a través de la sección **Nombre ( que se encuentra debajo del ícono excel)**. Posteriormente hacemos click en el triangulo inverso, tal como lo señala el círculo rojo :

## Consultar Convenio Vigente

| Q Búsqueda Avanzada                                                                                                    |            |              |            |
|----------------------------------------------------------------------------------------------------|------------|--------------|------------|
| a Excel                                                                                                    | <u>`</u>   |              |            |
| Nombre                                                                                                    | ) Tipo     | Contraparte  |            |
| COOPERACIÓN Y ASISTENCIA TÉCNICA ENTRE FACULTAD DE CIENCIAS NATURALES Y OCEANOGRÁFICAS DE LA UNIVERSIDAD DE CONCEPCIÓN Y<br>EL JARDÍN BAOTÁNICO NACIONAL DE VIÑA DEL MAR                                                                                                    | Específico |              | ۹          |
| UNIVERSIDAD DIEGO PORTALES                                                                                                    | Marco      |              | ٩          |
| ARCHIVO DE CULTURA TRADICIONAL ARTISTAS DEL ACERO                                                                                                    | Específico |              | ۹          |
| CONSEJO NACIONAL DE LA CULTURA Y LAS ARTES                                                                                                    | Específico |              | ۹          |
| INSTITUTO CHILENO NORTEAMERICANO DE CULTURA                                                                                                    | Específico |              | ٩          |
| CORPORACIÓN BALMACEDA 1215                                                                                                    | Específico |              | ٩          |
| MUNICIPALIDAD DE CORONEL                                                                                                    | Específico |              | ٩          |
| PINACOTECA CASA DEL ARTE-UNIVERSIDAD DE CONCEPCIÓN                                                                                                    | Específico |              | ٩          |
| CONVENIO UNIVERSIDAD DE CONCEPCION-HOGARDE CRISTO AREA INFANCIA OCTAVA REGION                                                                                                    | Específico |              | ٩          |
| ACUERDO DIRECCION REGIONAL DEL SERVICIO NACIONAL DE MENORES, REGIÓN DEL BÍO BÍO SENAME Y FACULTAD DE EDUCACIÓN UNIVERSIDAD<br>DE CONCEPCIÓN                                                                                                    | Específico |              | ۹          |
| H         I         I <thi< th=""> <thi< th=""> <thi< th=""> <thi< th=""></thi<></thi<></thi<></thi<> |            | 1 - 10 de 44 | 11 conveni |

Realizada esta acción, aparece el siguiente cuadro **Filtrar por**. En el respectivo en el casillero, escribimos el nombre de la univerdidad o país que buscamos. Para efectos de la explicación del procedimientos, buscaremos la Benemérita Universidad Autónoma de Puebla, México.

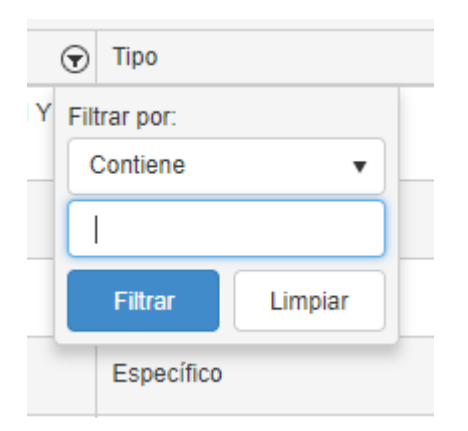

Y luego nos encontramos en la sección Consultar Convenio Vigente. Para acceder al convenio, ingresamos al ícono azul :

## Consultar Convenio Vigente

| Q Búsqueda Avanzada                                                                                                    |          |             |        |  |  |  |  |  |
|----------------------------------------------------------------------------------------------------|----------|-------------|--------|--|--|--|--|--|
| Excel                                                                                                    |          |             | $\sim$ |  |  |  |  |  |
| Nombre                                                                                                    | ) Tipo ( | Contraparte | •      |  |  |  |  |  |
| CONVENIO GENERAL DE INTERCAMBIO CIENTÍFICO Y ACADÉMICO ENTRE LA BENEMÉRITA UNIVERSIDAD AUTÓNOMA DE PUEBLA, MEXICO Y LA<br>UNIVERSIDAD DE CONCEPCIÓN, CHILE | Marco    |             | ٩      |  |  |  |  |  |
|                                                                                                    |          |             |        |  |  |  |  |  |
|                                                                                                    |          |             | 124    |  |  |  |  |  |

Acabamos de revisar los procedimientos para la obtención de los convenios de la plataforma. Como recomendación, es necesario tener paciencia al momento de revisar el sitio. Es posible que al momento de ingresar, se deba esperar unos segundos o minutos para su carga, producto del peso de los archivos.